## Erledigt USB bootet NICHT

## Beitrag von "deydi" vom 8. August 2016, 15:42

tut mir leid das ich ein 2. tehma auf mache aber ich Werde noch verrückt !

Ich habe die VM installiert Snowleopart Installiert EL capitän runter geladen, alles nach den Foren Anleitungen auf einen SUB stick mit clover installiert und hier hört es Schon auf.

Trenne ich den USB stick der im GOUD Jonial Format (OSX format) Wie in der anleitung beschrieben von der VM, Kommt windows erst mal mit "Stick muss formatiert weigen" Ignoriere ich, Starte windows erst einmal neu. USB stick als 1 im bootmenü ausgewählt, Juckt windows nicht, Windows Bootet wie immer ganz normal. Der stick wird einfach nicht beachtet auch schon versucht über F12 direkt den stick zu booten, aber wird im GUID format nicht

guckst du hier 🔿

erkannt. Stick nicht anwessend

habe auch schon Clover im legacy modus installier with the name of the second second s

ich hatte OSX schon mal aufm Rechner,

damals habe ich es ohne VM hin bekommen mit Haswell und ganz normal DVD boot mit snow leopard, Da es mit VM nicht geht habe ich es wieder so versucht. Aber da bekommt er Muahaha!! natürlich plötzlich auch Kernelpanic ACHI blabla fehlt richtig!. Trotz gleicher CD und DVD wie damals: "habe nämlich alles aufgehoben"

das einzige das sich geändert hat war die GK, von R9 270 auf >>> MSI GTX 960 4GB OC. <<<

Also Raus geholt neustart immer noch das gleiche problem....

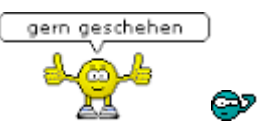

ich hab keine ahnung was los is...

## Beitrag von "ralf." vom 8. August 2016, 16:02

Was für ein Stick ist es? USB2, USB3 An was für einen Port war der? USB2, USB3

#### Beitrag von "Fredde2209" vom 8. August 2016, 16:10

Hihi ⇔ hast du deine <u>Bios Einstellungen</u> umgestellt? Schau mal, dass du (falls vorhanden) alle folgenden Dinge berücksichtigst:
Windows Features: Other OS
Storage Boot: UEFI Only
Secure Boot: Disabled
Intel PPT: Disabled
XHCI Hand-off: Enabled
Super IO Configuration > Serial and Parallel Port - beide auf Disabled
VT-D: Disabled
High Precision Timer: Disabled
IOAPIC 24-119 Entries: Disabled

## Beitrag von "deydi" vom 8. August 2016, 16:17

<u>@ralf.</u>

Das ist ein lexar jd firefly 2.0 USB stick, habs im Schwarzen (2.0) und im Blauen (3.0) Port probiert

@Fredde2209

ich hab n Legacy board UEFI habe ich nicht, steht doch in der Frage 😂

## Beitrag von "apatchenpub" vom 8. August 2016, 16:25

und dann noch die Frage welches Windows? Win10 fährt nämlich per default nicht wirklich runter sonder aktiviert einen Fastboot der das starten von anderen Medien verhindert. Wenn man das nicht weiß sucht man sich dämlich nach dem Fehler

#### Beitrag von "deydi" vom 8. August 2016, 16:26

ups sorry wusste doch das ich vergessen habe es zu erwähnen, ich habe windows 7

Beitrag von "ralf." vom 8. August 2016, 16:50

Wenn er nur über CD/DVD zu booten ist, kannst du mit der <u>Clover.iso</u> eine CD brennen.

Beitrag von "deydi" vom 8. August 2016, 17:05

okey danke dir, wede es gleich mal testen,

wie installiere ich dan Die KExt datein ? und das alles 😕

## Beitrag von "ralf." vom 8. August 2016, 17:11

Die wichtigsten dateien sind drin. Beim Booten im Clover-Menü würde ich nur auf die richtigen Bootflags achten. arch=i386 z.B. streichen

## Beitrag von "deydi" vom 8. August 2016, 17:16

<u>@ralf.</u>

jetzt gibt es nur ein Problem, Wenn ich im Clover boot menü bin kann ich nichts bewegen, Quasie wie eingefrohren, aber das clover logo bewegt sich

Beitrag von "ralf." vom 8. August 2016, 17:25

Gehen die Pfeiltasten? Wenn ja unter Optionen bei Boot Args enter drücken.

Noch eine Möglichkeit einen USB-Stick - UEFI-Format bootbar zu machen.

Wenn sich das Programm EasyUEFI in Windows installieren läßt, ist Windows in UEFI-Mode installiert.

Mit dem Programm kann man die BOOTX64.efi-Datei vom Stick in der Bootreihenfolge <u>nach</u> vorne "fest zurren".

## Beitrag von "deydi" vom 8. August 2016, 17:26

nein auch die pfeiltasten gehen nicht -.-

ja EasyUEFI teste ich gleich mal

<u>@ralf.</u>

geht nicht.. Lässt sich nur auf UEFI systemen installieren.

Das das Programm quasie einfriert verstehe ich echt nicht...

ich hatte OSX schon einmal drauf. Warum hasswell auf einmal auch nciht mehr geht und mit Panic kommt verstehe ich bei gott nicht !

#### Beitrag von "ralf." vom 8. August 2016, 17:36

Poste doch mal die Kernel Panic. kann man ja so nicht beurteilen.

Du könntest auch noch den Bootloader Enoch auf den Stick installieren (im legacy-mode)

## Beitrag von "deydi" vom 8. August 2016, 17:42

<u>@ralf.</u>

genau das mit der kernelpanic und dem Bild dachte auch gerade auch.

Also das bild ist von der Haswell was früher mit Snow leopart geklappt hat

## Beitrag von "ralf." vom 8. August 2016, 17:54

Bei Snow Leopard würde ich eine Nawcom-CD oder EmpireEFI empfehlen.

BTW. Wenn Chimera/Chameleon funzt, könnte bei El Captan der Botloader Enoch funzen

## Beitrag von "deydi" vom 8. August 2016, 18:30

<u>@ralf.</u>

Ich bin endlich im Installation Menü. Aber der will jetzt das ich so n schiebe Regler vom Mac betätige. Also das wir mir auf dem bildschrim angezeigt, aber wie soll das gehen ?

#### Beitrag von "Fredde2209" vom 8. August 2016, 19:19

Das hatte ich am Laptop auch noch bis vor 1 Stunde. Meine Lösung war sehr sehr unprofessionel, aber es hat funktioniert. Man muss irgendeine Taste drücken. Ich habe nicht herausgefunden welche, aber ich bin mit dem Finger einmal über alle Tasten in der obersten Reihe gegangen. Sprich die Reihe ESC - F1 - F2 ... Danach war das Fenster weg xD

## Beitrag von "ralf." vom 8. August 2016, 19:19

Keine Ahnung - Ein Foto würde weiter helfen.

Welcher Bootloader?

#### Beitrag von "Fredde2209" vom 8. August 2016, 19:29

@ralf. nimm den Like weg, das ist es nicht 💭 Das ist wenn du darauf aufmerksam gemacht wirst deine Bluetooth Tastatur und Maus anzuschalten. Wenn man allerdings keine hat geht das schlecht

#### Beitrag von "deydi" vom 8. August 2016, 19:38

Hab den Rat befolgt. Ich weiß nicht wie ich drauf gekommen bin aber über -v hat geholfen. Jetzt bin ich um osx 🙂 is drauf juhuu.

Erst hat es meine maus nicht erkannt. Aber Neustart hilft. Das kombie update hab ich über widows runter geladen und auf einen Druck gezogen. Han ja erst mal kein Internet zwecks lan

Beitrag von "ralf." vom 8. August 2016, 19:56

Nawcom-Boot-CD?

Bluetooth-Tastatur? Okay deshalb ging es nicht. Für Lan musst du mal schauen welchen LAN-Chip du hast.

# @Fredde2209

passt schon.

## Beitrag von "deydi" vom 8. August 2016, 19:58

@ralf. es ist mir fast schon peinlich zu sagen warum dieser CD boot nicht ging, aber ich tue es denoch. ich hatte vergessen F5 zu drücken damit die Cd eingelesen wird. 蝬

Stand aber auch nicht Dran 🥮

## Beitrag von "Fredde2209" vom 8. August 2016, 20:02

Sorry da hätten wir dir sonst auch nicht helfen können 😂

## Beitrag von "deydi" vom 8. August 2016, 20:14

@Fredde2209

da haste dann wohl recht

ein kleines Problem habe ich noch (ich schreibe gerade von meinem Hackintosh :D) meine GTX 960 Wird leider nicht so recht erkannt

#### Beitrag von "Doctor Plagiat" vom 8. August 2016, 20:32

Hast du denn den Nvidia-Web-Treiber installiert und in der config auf nvda\_drv=1 umgestellt?

## Beitrag von "deydi" vom 8. August 2016, 20:42

Im Moment hängt sich safari auf nvidia Seite auf. Ich wart jetzt mal bis Kapitän installiert ist dann mach iCh das.

## Beitrag von "Doctor Plagiat" vom 8. August 2016, 20:43

Oh, sorry, ich dachte der Kapitän ist bei dir schon drauf.

## Beitrag von "deydi" vom 8. August 2016, 22:01

ich hab gerade noch ein Problem mit El capitän, und zwar hab ich das update jetzt geladen, aber wenn ich auf meine festplatte (OSX) installieren will kommt die Meldung; Sie können dieses volumen Nicht als startvolumen nutzen... da ist doch OSX drauf <sup>SS</sup>

## Beitrag von "Doctor Plagiat" vom 8. August 2016, 22:05

Die Installation ist durch, du hast einen Benutzer eingerichtet und bist angemeldet, hast ein Update geladen (über AppStore?) und bekommst diese Fehlermeldung. Habe ich das richtig verstanden?

## Beitrag von "deydi" vom 8. August 2016, 22:17

Das War jetzt komisch ich hab ja 1T Festplatte hab 500/500 gemacht mit mein normales Windows noch platz hat.

Also 500 im osx Format und 500 um FAT Format. Und das mag bzw mochte OSX wohl nicht so wirklich. Jetzt musst ich die noch eine 100gb extra Partition machen.

Doch jetzt wo ich capitan updaten kann is das mit dem Neustart so ne sache, muss ja von CD booten muss nach jedem Neustart die Installation neu starten 😕

edit:

Aso und wohin installiere ich denn die FakeSMC ??? weilm im Ordner Extensions kommt eine Fehlermeldung

## Beitrag von "Fredde2209" vom 8. August 2016, 22:37

Ich glaube dir fehlt da noch eine ganze Menge Grundwissen... Ich erklär dir morgen mal was du wissen musst. Du kannst aber ja auch mal in die wiki schauen und dich ein bisschen von Grund auf in das Thema Hackintosh noch einlesen. Ich glaube dir ist noch nicht ganz klar wie und wo du einen bootloader installieren kannst etc.

## Beitrag von "deydi" vom 8. August 2016, 22:42

#### @Fredde2209

das mit dem Beootloader ist mir nicht al zu wichtig im moment, ich würde lieebr El capitän Installiert bekommen.

aber das geht im moment leider nicht weil der Quasie nach dem neustart nichts mehr macht.

edit:

mein bootloader ist EFI /clover. der Sitzt da wo ich auch das systeminstalliert habe, und da sitzt unter kexts mein fakeSMC drinne

## Beitrag von "Fredde2209" vom 8. August 2016, 22:49

Ja aber das ist dein bootloader. Und dann gibt es mehrere Möglichkeiten clover zu installieren und nicht alles ist fördernd um os x zu starten. Aber das erkläre ich dir alles morgen, jetzt bin ich Leider gerade viel zu müde und gehe jetzt auch schlafen. Gute Nacht!